# **Student Parking – step by step guide**

- 1. Purchase an Annual Permit
- Create an account <u>https://gloscolcheltapp.zatpermit.com/applicant</u>

| Gloucestershire College Cheltenham                                                                                   | Lag In Create Account             |
|----------------------------------------------------------------------------------------------------|-----------------------------------|
| HOME                                                                                                    |                                   |
| Apply for a Parking Permit<br>Please select a location from the options below to apply for a permit.<br>Search Reset |                                   |
| Gioscol Cheltenham Main Campus<br>Princess Ekzabeth Way<br>Cheltenham<br>Gioucestershine<br>GL51 75J<br>View Permits |                                   |
|                                                                                                    |                                   |
| © 2020 Unity Five Limited                                                                                            | Privacy Policy Terms & Conditions |

#### > Create an account and enter your details

You must enter your student e-mail address into the contact details. This is used to verify that you are entitled to park on campus. Complete vehicle\* details

(\* You may only have a single vehicle registered against your permit at any one time, but can amend the information

if your vehicle details change at any time)

| Gloucestershire College Cheltenham                                      |                                                         |      | Log In Create Account      |  |
|-------------------------------------------------------------------------|---------------------------------------------------------|------|----------------------------|--|
| HOME // CREATE ACCOUNT                                                  |                                                         |      |                            |  |
| Create Account<br>Fill out your information below to create an account. |                                                         |      |                            |  |
| Name                                                                    | Find Address                                            |      | Other                      |  |
| Salutation                                                              | Postcode                                                |      | Blue Badge Number Optional |  |
| Mr 👻                                                                    | GL2 0TR                                                 | Find | & Blue Badge Number        |  |
| First Name                                                              | 1 Gilbert Road, Longlevens, Gloucester, Gloucestershire | •    | Vehicle                    |  |
| Stu                                                                     |                                                         |      | Vehicle Type               |  |
| Last Name                                                               | Address                                                 |      | Car 👻                      |  |
| Dent                                                                    | Organisation Name Optional                              |      | Vina                       |  |
|                                                                         | Organisation name                                       |      |                            |  |
| Contact                                                                 | Address Line 1                                          |      |                            |  |
| Email                                                                   | 1 Gilbert Road                                          |      |                            |  |
| unue agriguation an un                                                  | Address Line 2 Optional                                 |      |                            |  |
| Home Phone Optional                                                     | Address line 2                                          |      | Make                       |  |
| Home phone                                                              | Address Line 2. Option                                  |      | ZNEN                       |  |
| Mobile                                                                  | Address Line 3 Optional                                 |      | Model Optional             |  |
| 07777777777                                                             |                                                         |      | Vehicle model              |  |
|                                                                         | Address Line 4 Optional                                 |      |                            |  |
| Password                                                                | Address line 4                                          |      | Colour Optional            |  |
| Password                                                                | District Optional                                       |      | Black                      |  |
|                                                                         | District                                                |      |                            |  |
|                                                                         | CiterTours                                              |      |                            |  |
| Strong password<br>Confirm Password                                     | Cleareater                                              |      |                            |  |
|                                                                         | Gottester                                               |      |                            |  |
|                                                                         | County Optional                                         |      |                            |  |
|                                                                         | Gloucestershire                                         |      |                            |  |
|                                                                         | Postcode                                                |      |                            |  |
|                                                                         | GL2 0TR                                                 |      |                            |  |
|                                                                         | Country                                                 |      |                            |  |
|                                                                         | United Kingdom                                          | -    |                            |  |
|                                                                         |                                                         |      |                            |  |
|                                                                         |                                                         |      |                            |  |
| I accept the terms & conditions of use.                                 |                                                         |      |                            |  |
|                                                                         |                                                         |      |                            |  |
|                                                                         |                                                         |      |                            |  |
| Submit Cancel                                                           |                                                         |      |                            |  |

## View and apply for a Parking Permit

| Gloucestershire College Cheltenham                                                                             | @ Stu ~                           |  |
|----------------------------------------------------------------------------------------------------|-----------------------------------|--|
| HOLE                                                                                                    |                                   |  |
| Apply for a Parking Permit Please select a location from the options below to apply for a permit. Search Reset |                                   |  |
| Gloscol Cheltenham Main Campus<br>Princess Eizabeth Way<br>Cheltenham<br>Gloucestershre<br>GL51 753            |                                   |  |
|                                                                                                    |                                   |  |
| 2020 Unity Five Limited     Mtps://gloscolcheitapp.adjum-jack-park/76                                          | Privacy Policy Terms & Conditions |  |

## Select and buy a Parking Permit

Select "Gloscol Chelt Student Daily payment required"

| loucestershire College Cheltenhan                                  |                             | 8 *                                                              |
|--------------------------------------------------------------------|-----------------------------|------------------------------------------------------------------|
| E SLOSCOL CHELTENHAN MAN CAMPUS                                    |                             |                                                                  |
| Gloscol Cheltenham Main C                                          | ampus                       | Map Satellite                                                    |
| Prease choose a permit nom the option decks.                       |                             |                                                                  |
| Available Permits                                                  |                             |                                                                  |
| Gloscol Chelt Student Daily payment required                       | (DIGITAL)                   | 41.50 motors                                                     |
| Gloscol Cheltenham business annual permit                          | (DIGMAL)                    | Free Dee feedlege                                                |
| Buy a Parking Parent                                               |                             | Location                                                         |
| Period                                                             |                             | Princess Elizabeth Way, Cheltenham,<br>Otoucestershire, OLSI TSJ |
| Select Parking Period                                              |                             | Expand map                                                       |
| Gloscol Chelt Student Daily payment required (Permit for student v | shicles. A valid student Co |                                                                  |
| Select From Date                                                   | Valid To                    |                                                                  |
| 22/09/2020                                                         | 22/19/2021 12:00:00         |                                                                  |
| Select Hour                                                        |                             |                                                                  |
| 12:00                                                              |                             |                                                                  |
| Reminder                                                           |                             |                                                                  |
| Set the method of reminder message Columni                         |                             |                                                                  |
| SUIS remoders occur a £0.00 fee, per message                       |                             |                                                                  |
| Total Price:                                                       | 61.50                       |                                                                  |
| I have read and accept the Terms & Conditions.                     |                             |                                                                  |
| Proceed                                                            |                             |                                                                  |
|                                                                    |                             |                                                                  |

© 2020 Unity Five Limbed

Privacy Policy Terms & Conditions

Check your summary, enter your student number and select "apply"

| Gloucestersh                                                                                                    | ire College Cheltenham                                                                                                    |                                                                                                    |               | © 5w         |
|----------------------------------------------------------------------------------------------------|----------------------------------------------------------------------------------------------------|----------------------------------------------------------------------------------------------------|---------------|--------------|
| ONE CREER SUMMARY                                                                                                    |                                                                                                    |                                                                                                    |               |              |
| <ul> <li>Important Infor</li> <li>Please note that pe</li> <li>Only the nominated</li> <li>Please note that the</li> </ul> | rmation<br>emits purchased through this system are digital and<br>d vehicle will be authorised to park during the period<br>e permit is valid for the designated vehicle in the car | therefore no physical permit will be issued.<br>that you have opted and paid for A confirmation email will be provided.<br>park(s) you have selected. |               |              |
| Summar                                                                                                    | y                                                                                                    |                                                                                                    |               |              |
| Product                                                                                                    | Details                                                                                                    | Location                                                                                                    | Vehicle       | Price        |
| Digital Permit                                                                                                    | Valid from: 22/09/2020 12:00:00<br>Expires: 22/09/2021 12:00:00                                                                                                    | Gloscol Cheltenham Main Campus (Cheltenham)                                                                                                    | 123ABC (ZNEN) | ₹ £1.50      |
|                                                                                                    |                                                                                                    |                                                                                                    |               | Total \$1.50 |
| Please state your st<br>Feature to provide a valid<br>54321                                                                | tudent ID number<br>current student ID will result in the permit being motiked.                                                                                                    |                                                                                                    |               |              |
| After dicking 'Apply' yo                                                                                                   | u will be transferred to the secure payment gateway.                                                                                                    | Please ensure that you have a valid oredit or debit oard.                                                                                             |               |              |
| Apply Cane                                                                                                    | el                                                                                                    |                                                                                                    |               |              |
|                                                                                                    |                                                                                                    |                                                                                                    |               |              |

## > Select "pay now" on the Order Confirmation screen

| Gloucestershire College Cheltenham                                                             | () She ~                          |
|------------------------------------------------------------------------------------------------|-----------------------------------|
| HOME / ORDER CONFIRMATION                                                                      |                                   |
| Order Confirmation<br>Your booking has been approved and ready to be paid for.                 |                                   |
| Pay Now My Bookings                                                                            |                                   |
|                                                                                                |                                   |
|                                                                                                |                                   |
|                                                                                                |                                   |
|                                                                                                |                                   |
|                                                                                                |                                   |
|                                                                                                |                                   |
|                                                                                                |                                   |
| C 2020: Unity Five Limited<br>https://glsscs/chaitapp.adjarmit.com/app/permit-payment/110/1472 | Privacy Policy Terms & Conditions |

### Select "pay now" again on the Your Permit Details screen

| Gloucestershi         | ire College Cheltenhan | n        |         | ③ Stw ~ |
|-----------------------|------------------------|----------|---------|---------|
| HOME / PERMIT RAMENTS |                        |          |         |         |
| Your Perr             | nit Details            |          |         |         |
| Product               | Details                | Location | Vahiele | Price   |

| Product            | LANDERS                                                         | Location                       | Vehicle              | Price |
|--------------------|-----------------------------------------------------------------|--------------------------------|----------------------|-------|
| Digital Permit     | Valid from: 22/09/2020 12:00:00<br>Expires: 22/09/2021 12:00:00 | Gloseel Cheltenham Main Campus | 123ABC<br>ZNEN Black | 61.50 |
|                    |                                                                 |                                | Tot                  | 61.50 |
|                    |                                                                 |                                |                      |       |
| Pay Now My Booking | şs                                                              |                                |                      |       |
|                    |                                                                 |                                |                      |       |
|                    |                                                                 |                                |                      |       |
|                    |                                                                 |                                |                      |       |
|                    |                                                                 |                                |                      |       |
|                    |                                                                 |                                |                      |       |
|                    |                                                                 |                                |                      |       |
|                    |                                                                 |                                |                      |       |
|                    |                                                                 |                                |                      |       |

© 2020 Unity Five Limited

Privacy Policy Terms & Conditions

#### > Make secure payment

| former Bernard Inc.           | NUMBER OF A DESCRIPTION                                 |
|-------------------------------|---------------------------------------------------------|
| oncare programme no.          | Distri Parent - 50: 2477858a                            |
| Purchase Amount:              | GBP 1.50                                                |
| 🛑 matepas 🎽                   |                                                         |
| Please choose an alternativ   | e payment method above or enter your card details below |
| Card Details                  |                                                         |
| Cardholder's Name *           |                                                         |
| Card Number 1                 |                                                         |
| Expery Date *                 |                                                         |
| Card Verification Number*     |                                                         |
| Billing Details               |                                                         |
| Address * chaptered birg same |                                                         |
|                               |                                                         |
| Post / Zip Code *             |                                                         |
| Contact Details               |                                                         |
| Contact Email Address *       |                                                         |

> You now have a choice of three ways to pay for parking :-

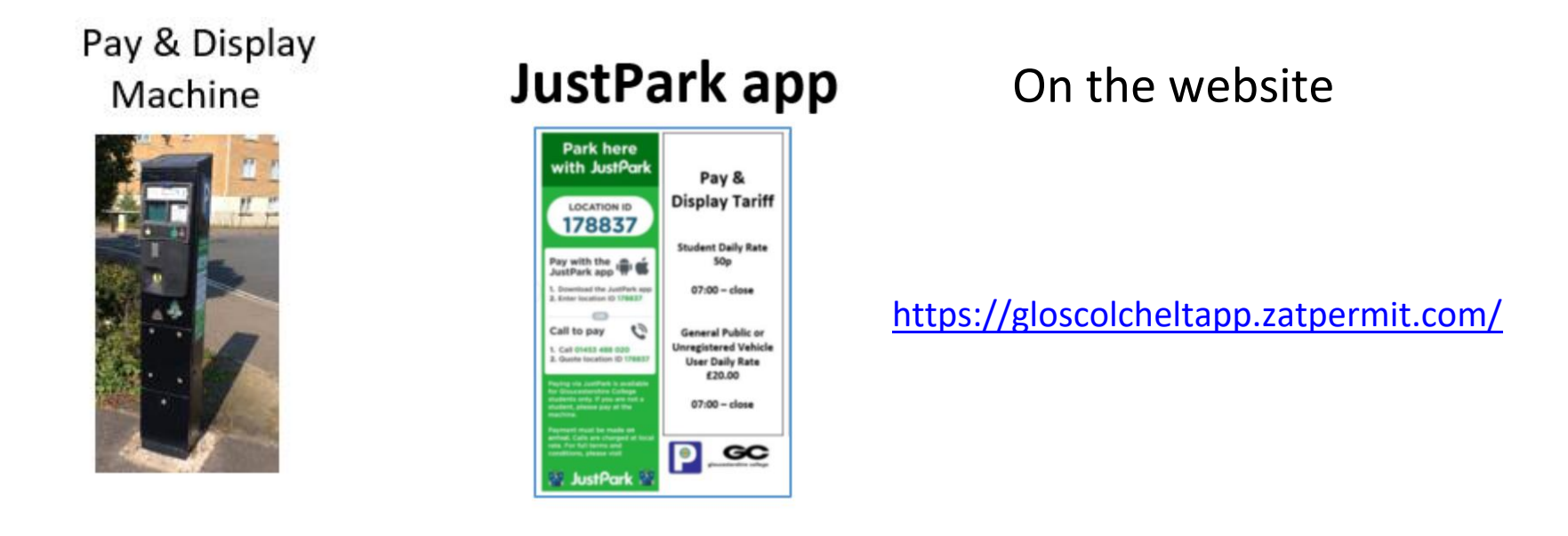

\* Motorcycle users are not charged for using the car park. Motorcycles must park in the designated motorcycle parking areas and must not park in car or minibus spaces.